## 健促研習線上課程\_臺北 E 大

永信國小學務處 106.04.07

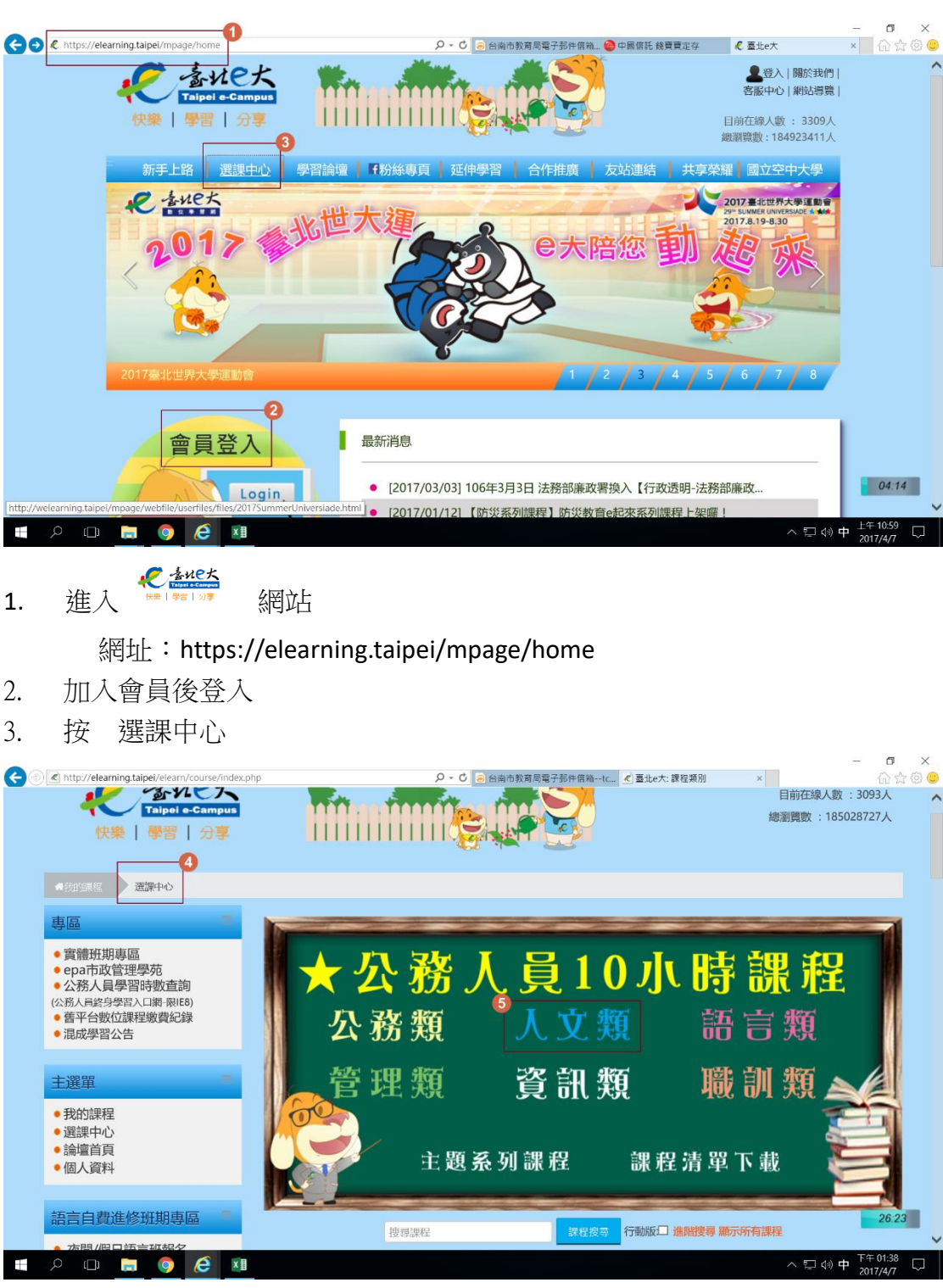

- 4. 在 選課中心 頁面
- 5. 選按 人文類

## 永信國小學務處 106.04.07

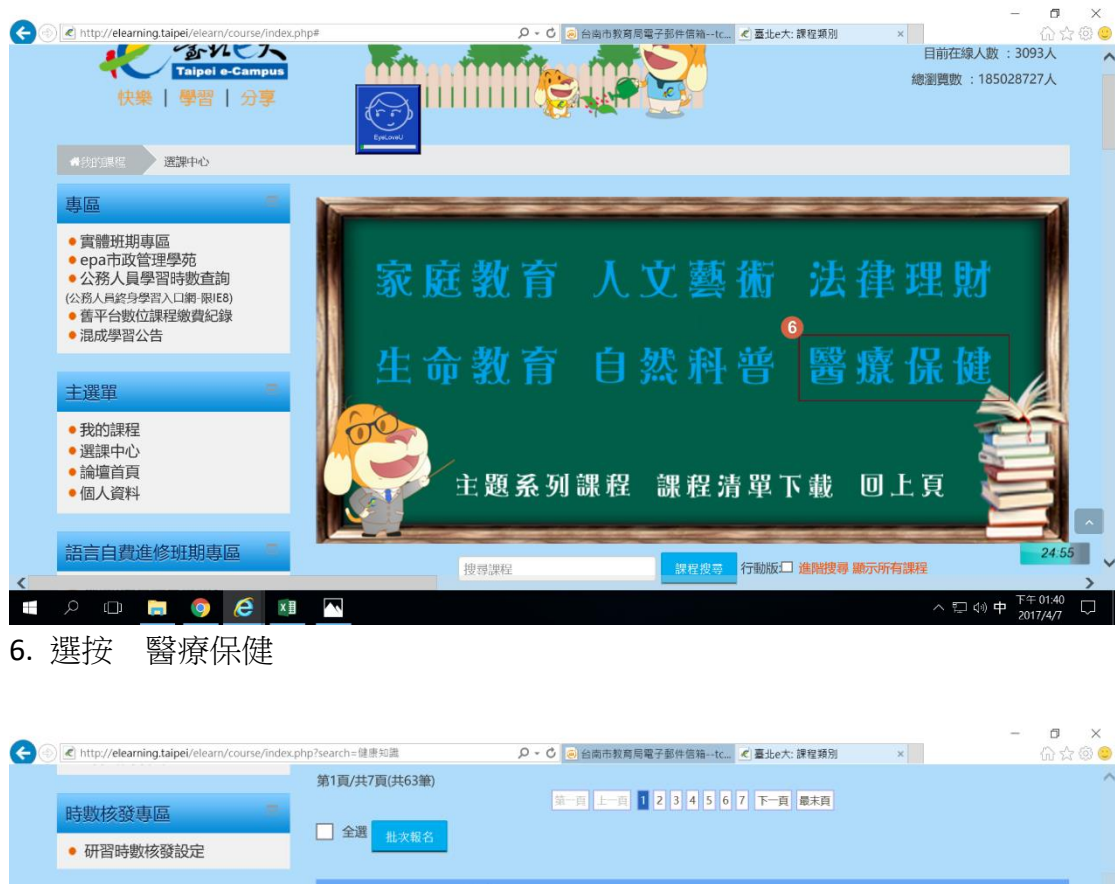

| 時數核發專區        |                   |                                                                                        |                                                           |                             |
|---------------|-------------------|----------------------------------------------------------------------------------------|-----------------------------------------------------------|-----------------------------|
| • 研習時數核發設定    | □ 主題 批次報名         |                                                                                        |                                                           |                             |
|               | 頭部、៣面、胸部及腹部創傷病人處置 |                                                                                        |                                                           |                             |
|               | □ 報告課程            | 課程類別:衛生醫療<br>選課資格:無限制<br>認證時數:3小時<br>終身學習入口網類別[類別代碼]:自我成長及其<br>他(人文素徵)-急救/救生保健及備災[250] | 上課期間:2017-01-01-2017-12-31<br>課程版本:電腦<br>通過條件:閱讀時間達90分鐘以上 | 課程介紹                        |
|               |                   |                                                                                        |                                                           |                             |
|               | 1 報名課程            | 課程類別:衛生醫療<br>遼課資格:無限制<br>認證時數:1小時                                                      | 上課期間:2017-01-01-2017-12-31<br>課程版本:電腦<br>通過條件:閱讀時間達30分鐘以上 |                             |
| <             |                   | 終身學習入口網類別[類別代碼]:機關業務知能<br>訓練(具專業訓練性質)-衛生行政[20]                                         |                                                           | 課程 23:27                    |
| = / 🗆 📄 🌔 🖉 💵 |                   |                                                                                        | ~ 見 ()                                                    | ● 中 <sup>下午 01:41</sup> □ □ |

7. 拉動卷軸 選取 報名課程